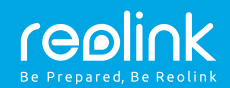

EN/NO/SV

### WiFi IP Camera

**Operational Instruction** 

62761 July, 2019

QSG5\_B

## Register

| Innhold               |                  |     | <br> | <br>  | 1 |
|-----------------------|------------------|-----|------|-------|---|
| Introduksjon          |                  |     | <br> | <br>  | 2 |
| Tilkobling            |                  |     | <br> | <br>  | 3 |
| Innstilling i Reolink | k-appen (mobil)  |     |      | <br>  | 4 |
| Innstilling i Reolini | k-programvaren ( | PC) |      | <br>  | 5 |
| Justere retningen pa  | å kameraet       |     | <br> | <br>  | 8 |
| Feilsøking            |                  |     | <br> | <br>  | 9 |
| Spesifikasjoner       |                  |     | <br> | <br>  | 9 |
| Varsel om samsvar     |                  |     | <br> | <br>1 | 0 |

## Innhold

| WiFi IP-kamera ×1               |
|---------------------------------|
| Antenner ×2                     |
| Strømadapter ×1                 |
| 1 m nettverkskabel ×1           |
| 4,5 m strømforlengelseskabel ×1 |

Overvåkingsskilt ×1 Hurtigstartguide ×1 Skruehullsmal ×1 Pakke med skruer ×1

## Introduksjon

| Antenne                                          |
|--------------------------------------------------|
| Monteringsfeste                                  |
| Aluminiumsdeksel                                 |
| IR-dioder                                        |
| HD-linse                                         |
| Lyssensor                                        |
| Nettverkskabel                                   |
| Reset-knapp                                      |
| Hold inne knappen i 10 sekunder for å nullstille |
| Strømkabel                                       |
|                                                  |
| Antenne                                          |
| Monteringsfeste                                  |
| Aluminiumsdeksel                                 |
| IR-dioder                                        |
| HD-linse                                         |
| Lyssensor                                        |

## Tilkoblingsdiagram

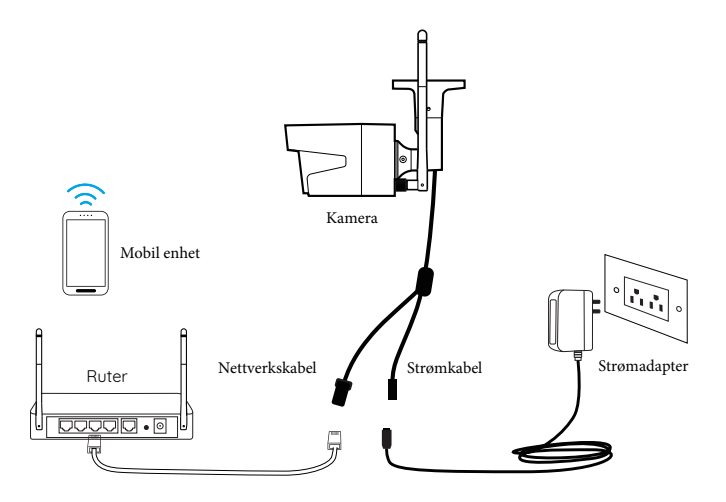

Følg trinnene nedenfor for ny installasjon.

- 1. Koble kameraet til en LAN-port på din ruter med en ethernet-kabel.
- 2. Koble strømkabelen til strømadapteren og sett den i en stikkontakt.

## Innstilling i Reolink-appen

Last ned og installer Reolink-appen på App Store (for iOS) og Google Play (for Android).

Available on the App Store

# • Legge til kameraet i samme nettverk

 Koble din mobile enhet til ruterens trådløse nettverk.
Start Reolink-appen - kameraet skal dukke opp automatisk i menyen.

 Trykk på kameraet i menyen. Følg trinnene for å opprette et passord. Velg navn på kameraet og still inn wifi.

OBS: Du kan også stille inn wifi-innstillinger

for kameraet i Device settings > Wi-Fi.

4. Start live-visning eller gå til Device Settings for flere innstillinger.

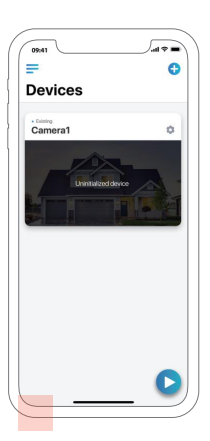

## Innstilling i Reolink-klienten (PC)

Last ned og installer Reolink-programmet fra den offisielle hjemmesiden: https://reolink.com/software-and-manual/.

## • Legge til kameraet i samme nettverk

- 1. Koble datamaskinen til samme ruter som kameraet er koblet til.
- 2. Start Reolink-programmet kameraet skal dukke opp i menyen.

#### OBS:

Hvis du har opprettet et passord for kameraet, trykker du på penn-knappen for å skrive i det.

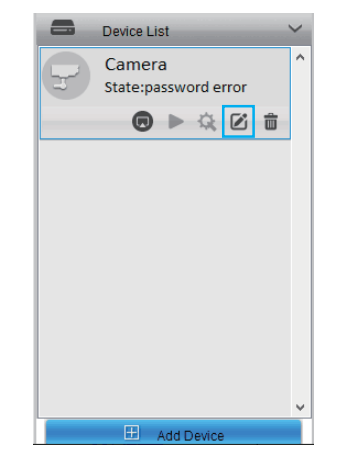

### • WiFi-innstillinger

Klikk på Device Settings og gå til Network > WiFi Settings

- 1. Finn rett SSID.
- 2. Dobbeltklikk på SSID-en, skriv in passordet.
- 3. Klikk på WiFi-Test og skriv in passordet.
- 4. Testen starter.
- a) Hvis testen var vellykket, gå til trinn 5.
- b) Hvis testen var mislykket, sjekk at du har skrevet inn riktig passord, og

sjekk nettverkstilkoblingen.

- 5. Klikk på "OK".
- 6. Koble fra nettverkskabelen. Du kan nå koble deg til kameraet via WiFi på datamaskinen.

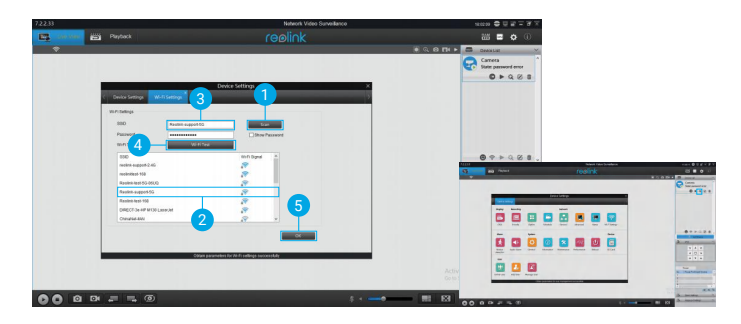

## • Legge til kameraet i et annet nettverk

- 1. Trykk på "Add Device" i menyen til høyre.
- 2. Velg UID som register mode.
- 3. Skriv inn kameraets UID.
- 4. Velg et navn for kameraet.
- 5. Skriv inn passordet du valgte tidligere i appen.
- 6. Klikk "OK".

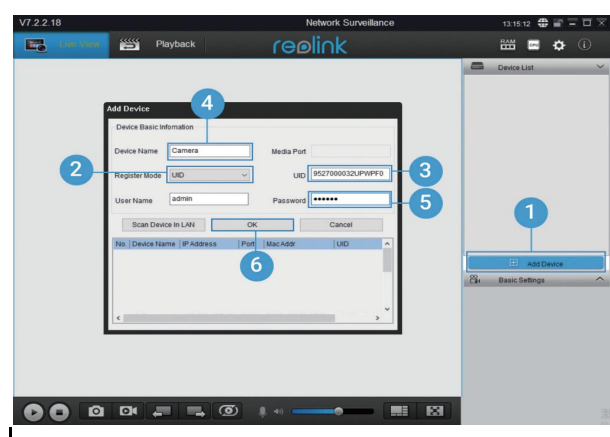

## Justere retningen på kameraet

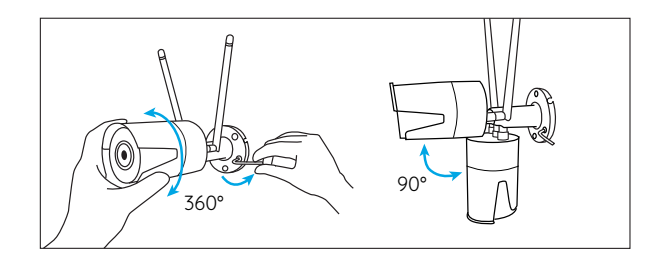

Trinn 1 Løsne skruene med mutteren og juster kameraet slik du ønsker.

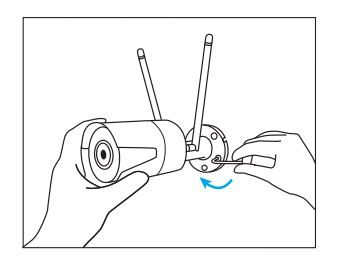

Trinn 2 Skru fast skruene når justeringen er gjort.

## Feilsøking

#### • Kameraet starter ikke

Prøv følgende hvis kameraet ikke starter:

• Sjekk om stikkontakten faktisk fungerer – prøv en annen stikkontakt.

• Sjekk at DC-adapteren faktisk fungerer – prøv en annen adapter (men dobbeltsjekk at den har samme spenning og polaritet).

• Kontakta Reolink hvis problemet vedvarer.

#### • IR-diodene fungerer ikke

Prøv følgende løsninger hvis IR-diodene på kameraet slutter å fungere: • Gå til Device Settings og se om IRdiodene er aktiver. Hvis ikke,

aktiverer du dem. • Gå til Live View og day/night mode. Sett det til Auto for å

aktivere IR-lyset. • Oppdater kameraets firmware til nyeste versjon.

• Tilbakestill (reset) kameraet og test deretter IR-lyset igjen.

• Hvis problemet vedvarer, kontakt Reolink.

## • Firmwareoppdatering mislykket

Prøv følgende hvis oppdateringen var mislykket:

• Bekreft gjeldende firmware-versjon på kameraet.

• Sjekk at du laster ned korrekt firmware fra hjemmesiden.

## Spesifikasjoner

#### Funksjoner

IR-avstand: 30 meter

Dag/natt-modus: Automatisk endring

#### Generelt

Driftstemperatur: -10° til 55° C (14° til 131° F) Driftsfuktighet: 10 % til 90 %

IP-klassifisering: IP66

## Varsel om samsvar

### Erklæring om samsvar med FCC

Denne enheten er i samsvar med del 15 i FCC-reglene. Betjening er underlagt følgende to betingelser: (1) denne enheten kan ikke forårsake skadelig forstyrrelse, og (2) denne enheten må godta mottatt forstyrrelse, inkludert forstyrrelser som kan forårsake uønsket drift. For

mer informasjon, besøk: https://reolink.com/fcc-complian ce-notice/.

#### **C E** Forenklet EUsamsvarserklæring

Reolink erklærer at denne enheten er i samsvar med de grunnleggende kravene og andre relevante bestemmelser i direktivet 2014/53/EU.

## Riktig avhending av dette produktet

Denne merkingen indikerer at dette produktet ikke skal kastes sammen med annet husholdningsavfall i hele EU. For å forhindre mulig skade på miljøet eller menneskers helse fra ukontrollert avfallshåndtering, resirkuler det på en ansvarlig måte for å fremme bærekraftig gjenbruk av materielle ressurser. For å returnere den brukte enheten, bruk retur- og innsamlingssystemene eller kontakt forhandleren der produktet ble kjøpt. De kan ta dette produktet for miljøsikker resirkulering.

#### Begrenset garanti

Dette produktet leveres med en 2-års begrenset garanti som bare er gyldig hvis den er kjøpt fra Reolink Official Store eller en Reolink autorisert

forhandler. Lære mer: https://reolink.com/warranty-and -return/.

### Vilkår og personvern

Bruk av produktet er underlagt din samtykke til vilkårene for bruk og personvern på reolink.com. Oppbevares utilgjengelig for barn.

## Lisensavtale for sluttbrukere

Ved å bruke produktprogramvaren som er innebygd i Reolink-produktene, godtar du vilkårene i denne sluttbrukerlisensavtalen ("EULA") mellom deg og Reolink. Lære mer: https://reolink.com/eula/.

#### Erklæring om ISEDstrålingseksponering

Dette utstyret samsvarer med RSS-102strålingseksponeringsgrensene angitt for et ukontrollert miljø. Dette utstyret skal installeres og brukes med minst 20 cm avstand mellom radiatoren og kroppen din.

#### DRIFTSFREKVENS

(maksimal overført effekt) 2412MHz — 2472MHz (19dBm) 5180 MHz -5320 MHz (18dBm) 5745 MHz -5825 MHz (18dBm)